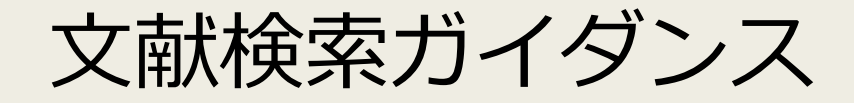

# EndNote Basicの の 使い方

### 本日の内容

- EndNote Basicでできること
- EndNote Basicへのアクセス
- 文献情報を<mark>収集</mark>する
- 文献情報を<mark>整理</mark>する
- 文献情報を<mark>活用</mark>する
- さまざまな文献管理ツール

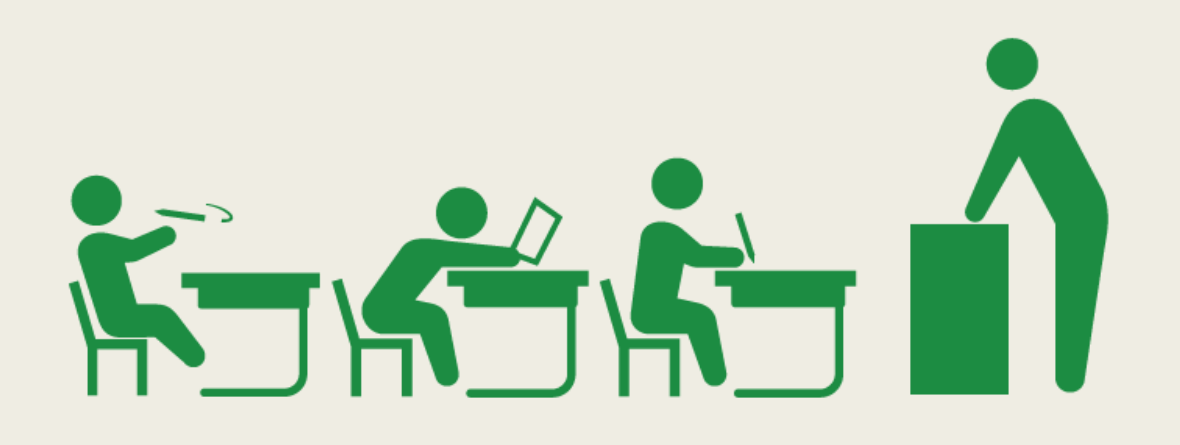

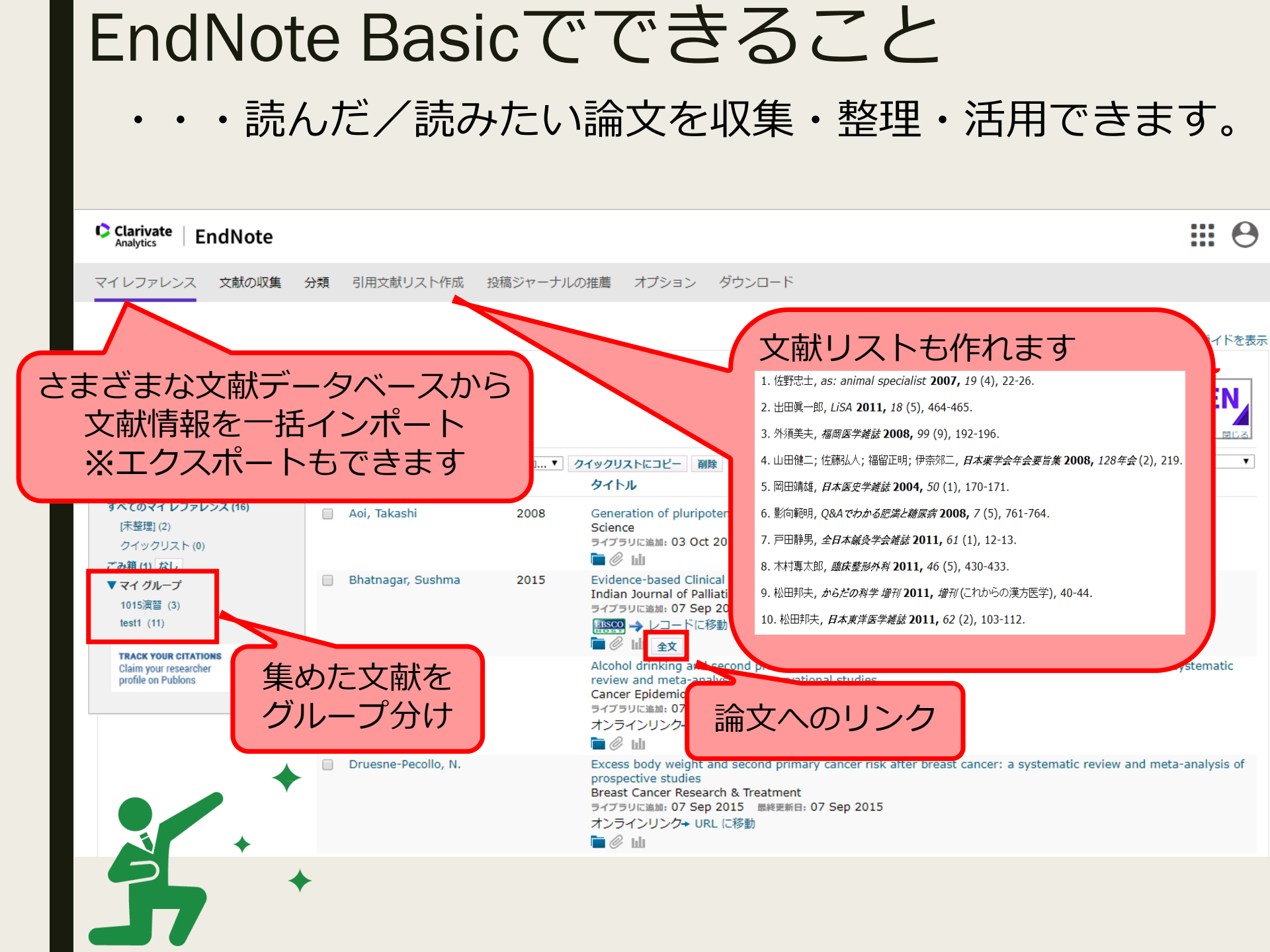

### EndNote Basicへのアクセス

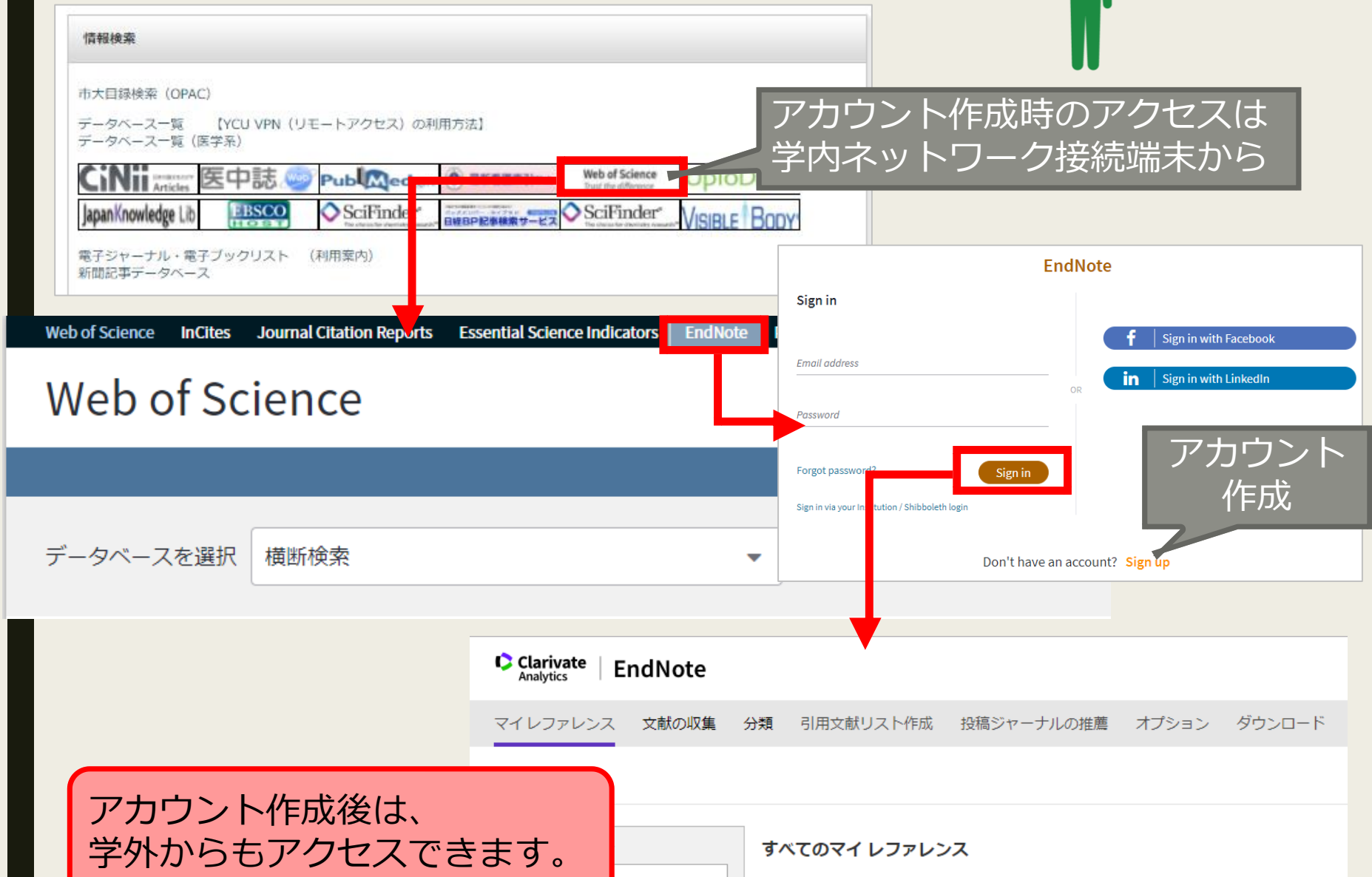

検索

フィレファレシス

10 件/ページ 🔻

茎考▲

□ すべて □ ページ グループに追加... ▼ クイックリストにコピー 削除

年 タイトル

▲ ページ 1 /2

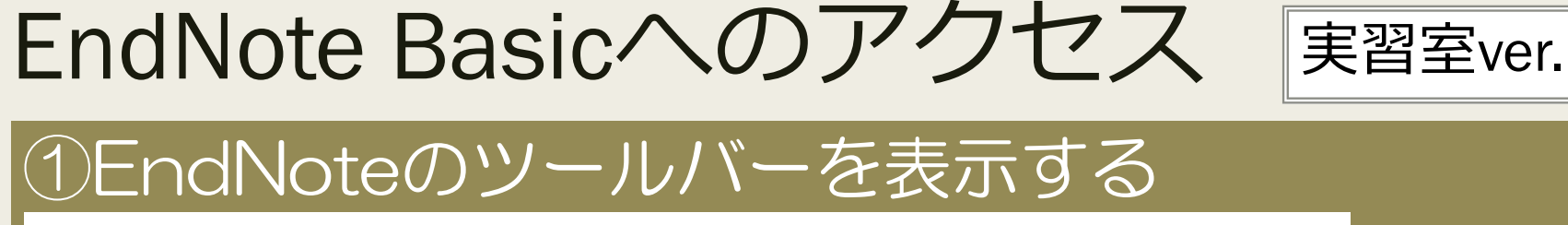

【方法1】 I E 起動後、ツールバーの「Endnote Capture」にチェックを入れる。

| http://w   | ww.yokohama-cu.ac.jp/ ・                                                                                                    | EndNote C 横浜市立大学 YCU x                                                                                                    |
|------------|----------------------------------------------------------------------------------------------------|----------------------------------------------------------------------------------------------------|
| 編集(E)      | 表示(V)<br>お気に入り(A) ツール(T) ヘルプ(H)<br>ツールパー(T)<br>クイックタブ(Q)<br>エクスプローラーパー(E)<br>移動(G)<br>中止(P)<br>最新の情報に更新(R)<br>拡大(Z) (100%)<br>文字のサイズ(X) | <ul> <li>         ✓ メニュー バー(M)              お気に入りバー(F)             チキスト版 ENGL         </li> <li>             ✓ コマンド バー(C)</li>              ダ通・キャンバ:<br/>ダブータス バー(S)<br/>Adobe PDF  <li>             EndNote Capture</li></ul> |
| 【方<br>- い< | 法2】旧起動時に表示される                                                                                                    | 「アドオンの選択」から、「Endnote Capture」を有効にする。                                                                                                    |
|            | EndNote Capture<br>Thomson Reuters (Scientific) LLC                                                                                     | 有効にする(E)                                                                                                    |

#### ②右上に表示される「EndNote 3.10をクリック

х

🖻 EndNote 3.10 🎽 Capture 📍 Help

| 1. 文献情報を<br>① CiNiiから                                                                                                    | <b>収集</b> する<br>取り込お                                                                                                 |                                                                                       |
|----------------------------------------------------------------------------------------------------|----------------------------------------------------------------------------------------------------|---------------------------------------------------------------------------------------|
| CINI Medication <b>FACE-OFDORATIONALDISANCY's Best of Best : MH250RFR128</b> Cinic <b>FACE-OFDORATIONALDISANCY's Best of Best : MH250RFR128</b> Cinic <b>Control Control C</b> | 書き出し<br>RefWorksに書き出し<br>EndNoteに書き出し<br>Mendeleyに書き出し<br>Refer/BibIXで表示<br>RISで表示<br>BibTeXで表示<br>TSVで表示<br>ISBDで表示 | <text><text><text><section-header><text></text></section-header></text></text></text> |
| Clarivate<br>Analytics EndNote<br>マイレファレンス 文献の収集 分類 引用                                                                                                    | 9文献リスト作成 投稿ジャーナルの推                                                                                                   | 文献情報は<br>「未整理フォルダ」に<br>保存されます。                                                        |
| クイックサーチ すべての 検索: 対象 すべてのマイ レファレンス ▼ 10 件/ペ                                                                                                    | マイレファレンス                                                                                                    | K < ぺ-ジ1_/2                                                                           |

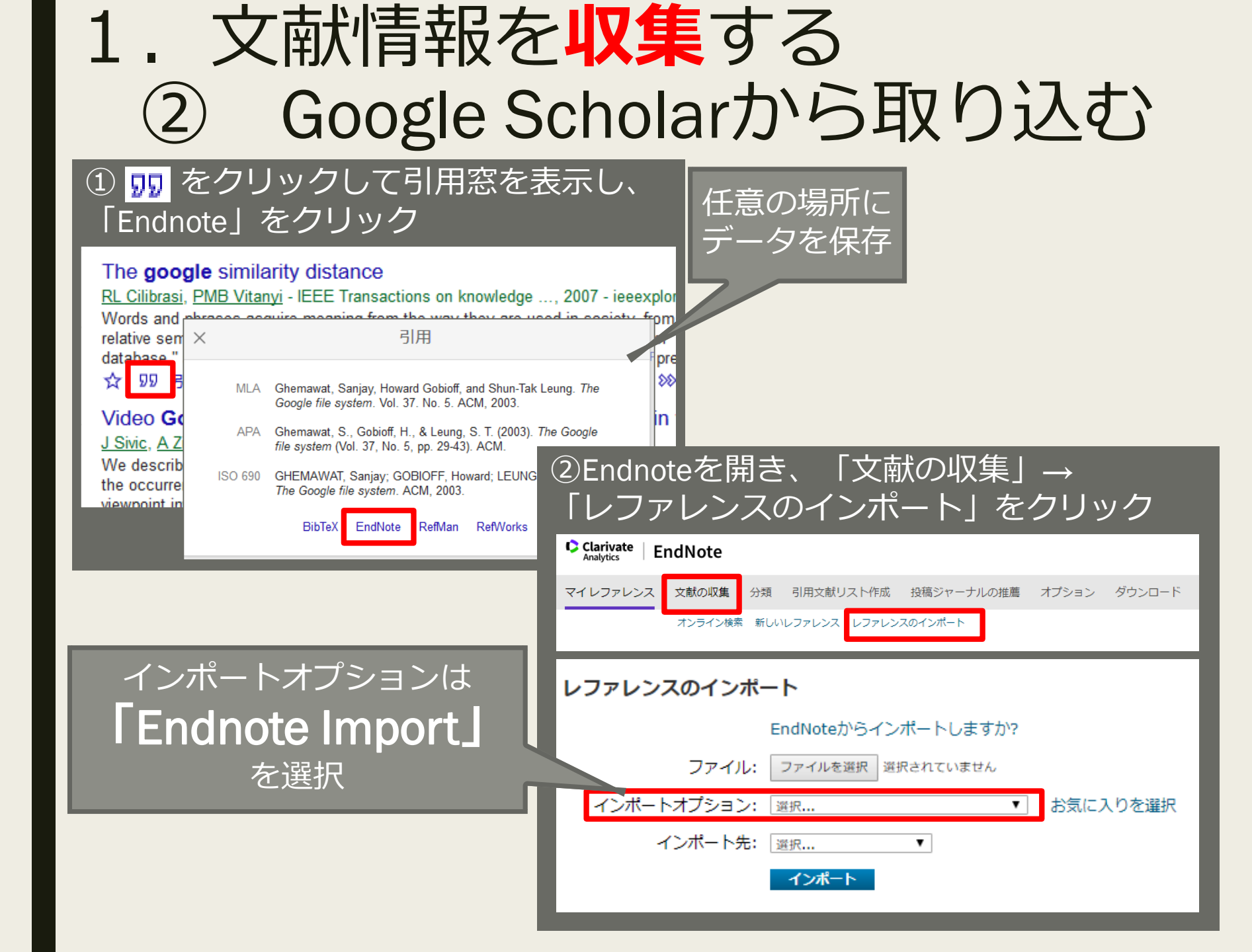

| 1. 文献情                                                    | 報を <mark>収集</mark> する                                                           |
|-----------------------------------------------------------|---------------------------------------------------------------------------------|
| ③ Web                                                     | サイトから取り込む                                                                       |
| EndNote 3.13 🎦 Ca                                         | apture <b>?</b> Help<br>参照したWebサイト上で右上に表示<br>される、「Capture」をクリック                 |
| 教職課 <sub>http://www.myendnoteweb.</sub>                   | co. veb.html?func=editCap&                                                      |
| 新しいレファレンスを<br>保存先<br>● my.endnu<br>書誌事項フィールド   2<br>グループ: | ETRIJ込み<br>ote.com O EndNote<br>オプションフィールド<br>追加/削除<br>必要な項目を入力して<br>「保存先」をクリック |
| <mark>書誌事項フィールド:</mark><br>レファレンス<br>タイプ:                 | これらのフィールドの少なくとも1つを入力する必要があります。<br>Web Page マ                                    |
| Title:                                                    | <br>構成中立大学<br>「姓,名」の順番で入力してください。著者名はそれぞれ改行で区切って入力してくだ<br>さい。<br>入学者数(入試状況)      |
| Series Editor:                                            |                                                                                 |
| Series Title:<br>Place Published:                         |                                                                                 |
| Publisher:                                                |                                                                                 |
| Access Pear:<br>Access Date:                              | 05.09                                                                           |

| 1. 文献情<br>④ 手入                               | 報を<br>力す           | ·収集する<br>る                                 |
|----------------------------------------------|--------------------|--------------------------------------------|
| Clarivate EndNote                            |                    |                                            |
| マイレファレンス 文献の収集 分類 引用文献!<br>オンライン検索 新しいレファレンス | リスト作成 投稿ジャ         | マーナルの推薦 オプション ダウンロード                       |
|                                              | 新しいレファレンス          |                                            |
|                                              | 書誌事項フィールド:         | キャンセル                                      |
|                                              | レファレンス<br>タイプ:     | Generic T                                  |
|                                              | Author:            | 「姓,名」の順番で入力してください。著者名はそれぞれ改行で区切って入力してください。 |
|                                              | Title:             |                                            |
|                                              | Year:              |                                            |
|                                              | Secondary Author:  |                                            |
|                                              | Secondary Title:   |                                            |
|                                              | Place Published:   |                                            |
|                                              | Publisher:         |                                            |
|                                              | Volume:            |                                            |
|                                              | Number of Volumes: |                                            |
|                                              | Number:            |                                            |
|                                              | Pages:             |                                            |
|                                              | Section:           |                                            |
| <b>フ</b> ーノルナルトチェフ                           | Tertiary Author:   |                                            |
| ノアイルを賄竹9つ                                    | Tertiary Title:    |                                            |
| こともできます。                                     | Edition:           |                                            |
|                                              | 注意: 上記のフィールド       | いはほとんどの書誌スタイルで必要です。                        |
|                                              |                    |                                            |

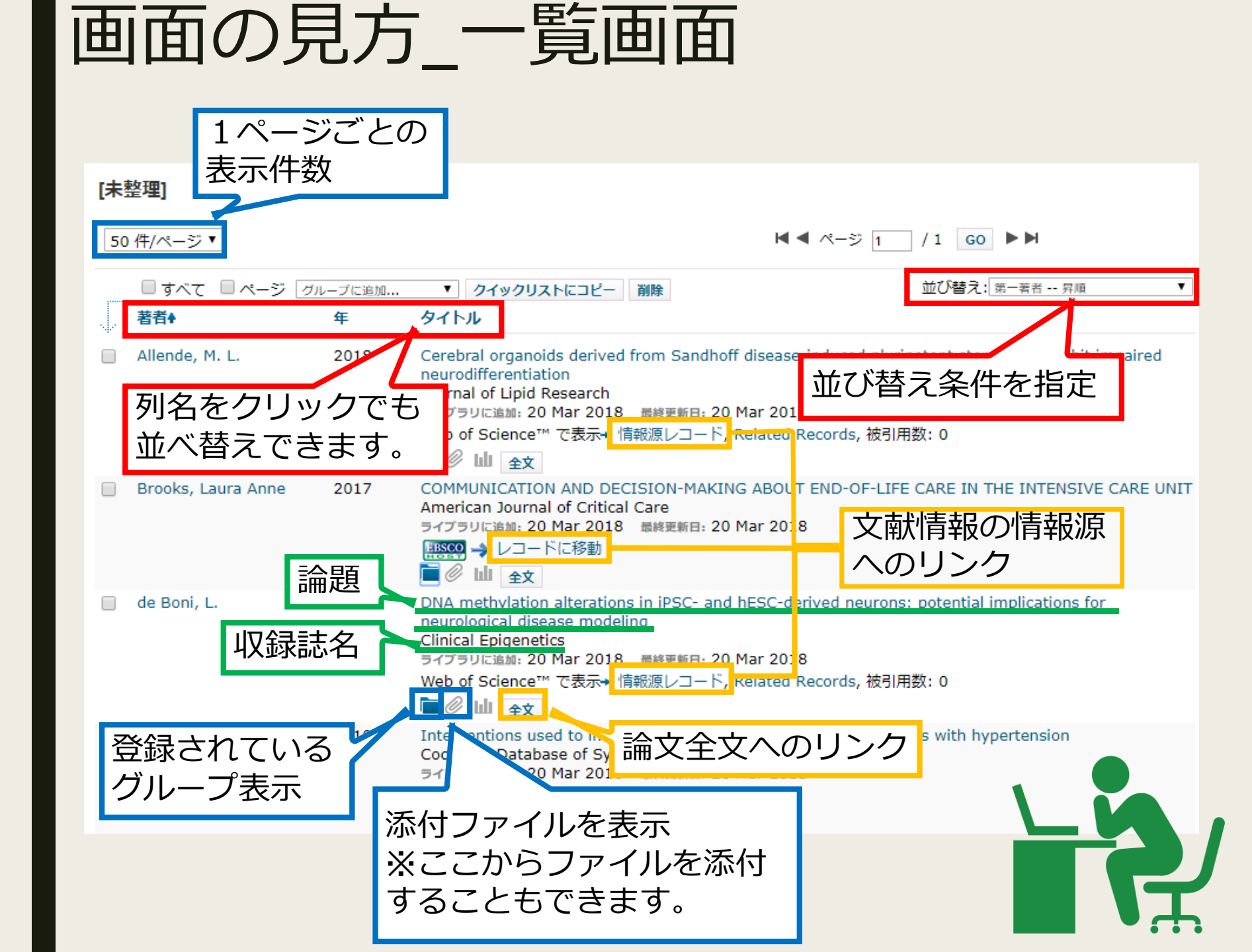

#### 画面の見方\_詳細画面

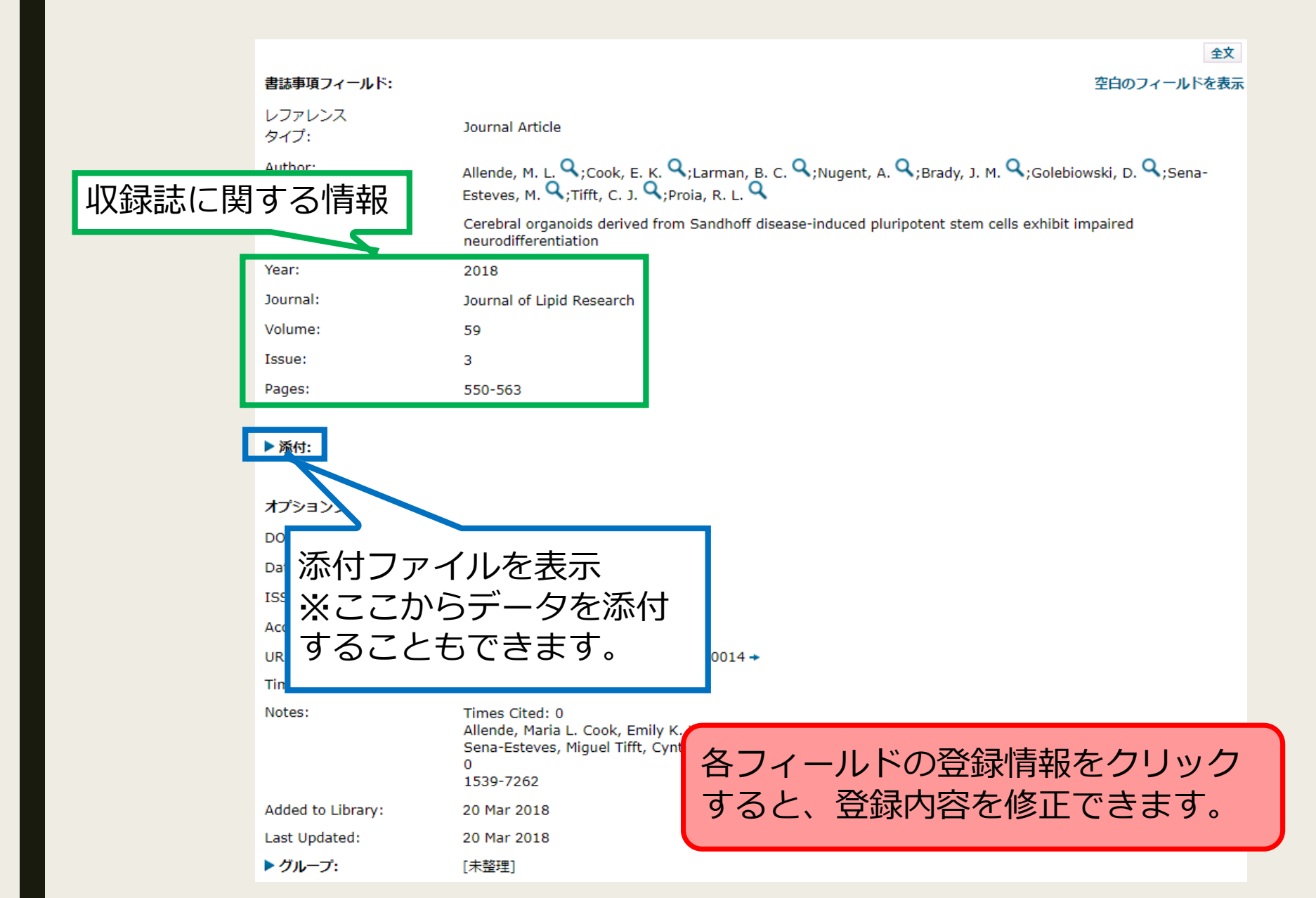

### 練習問題

#### 【練習】文献をマイレファレンスに登録してみましょう

- 1. CiNii ArticlesもしくはCiNii Booksからインポートする
- 2. Google Scholarからインポートする
- 3.Webサイトからインポートする
- 4. 手入力で作成する

作成したデータ は後半の実習で 使用します!

【Webサイトからのインポートで入力する項目】 レファレンスタイプ : Webページ Author : サイト製作者 Title : Webページ名称 Access Year : 最終閲覧年(練習問題では今年) Access Date : 最終閲覧日(練習問題では今日)

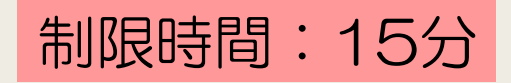

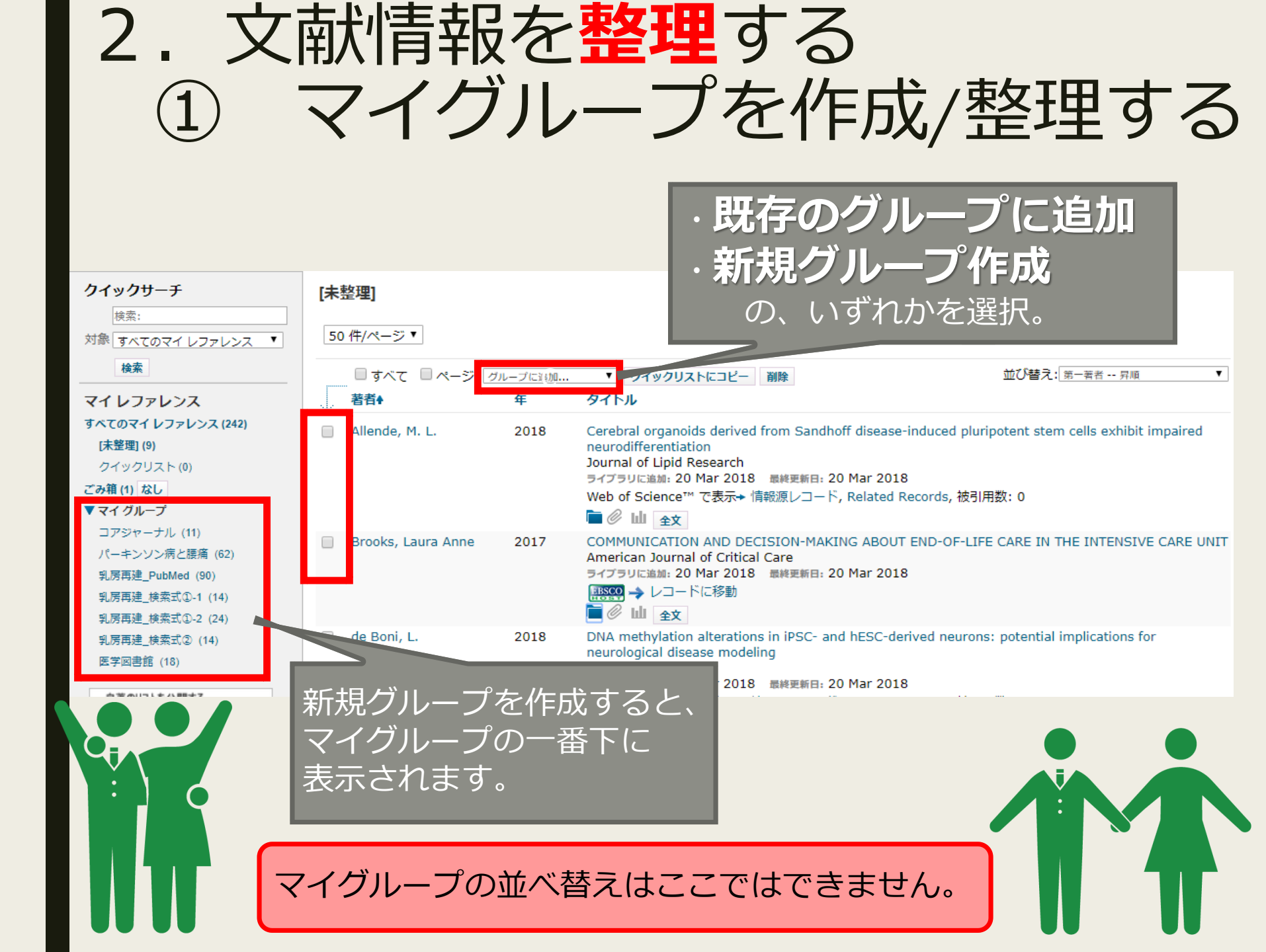

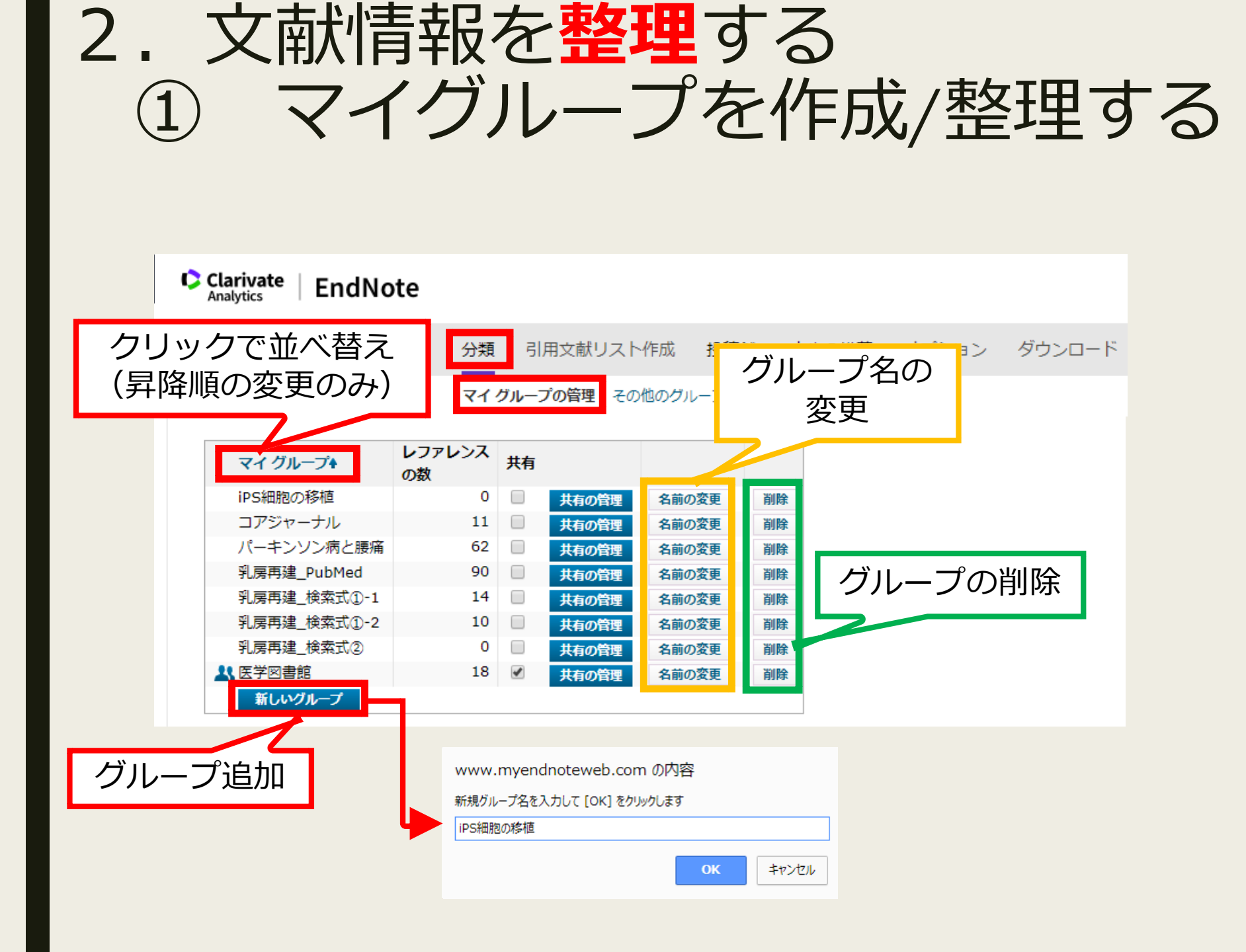

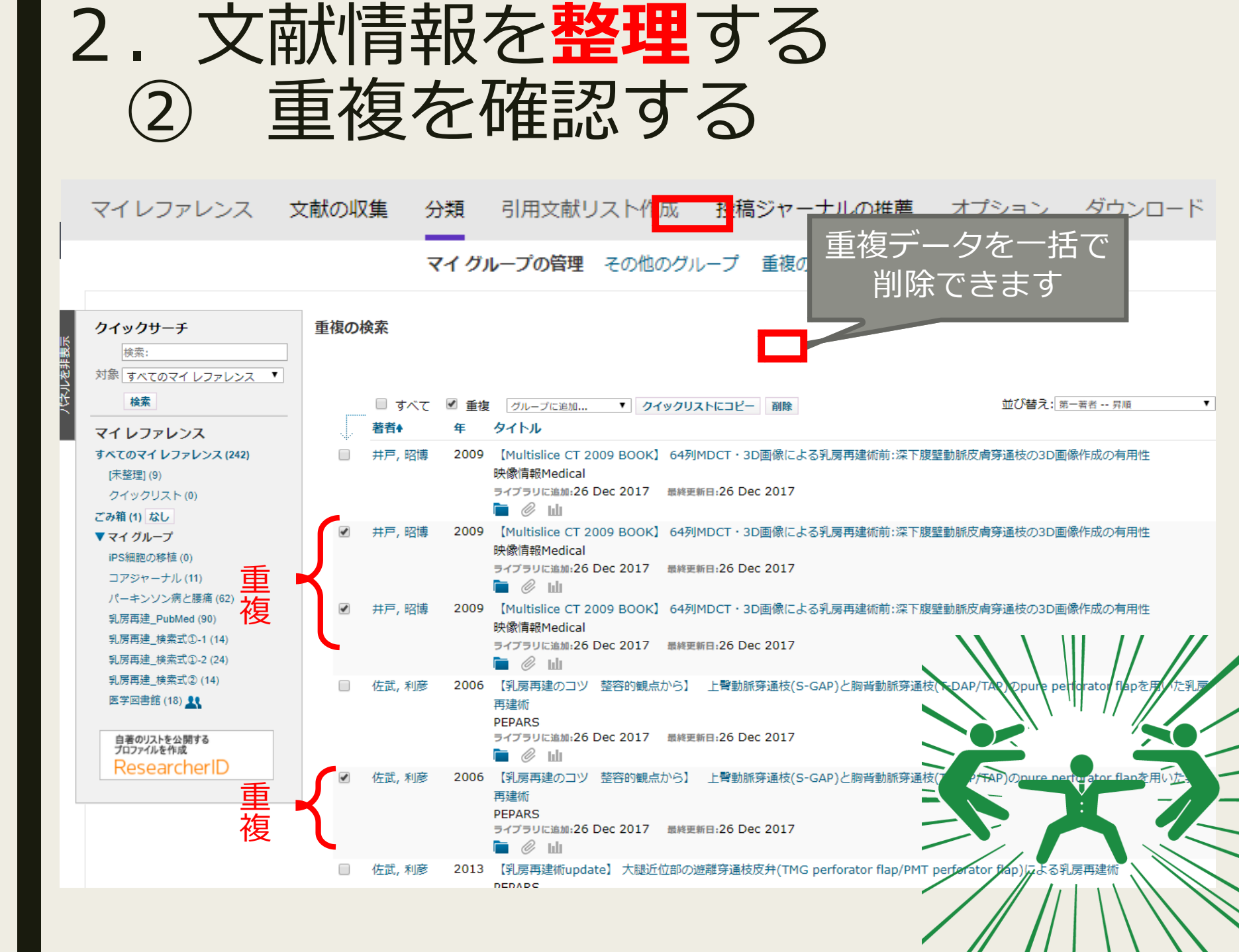

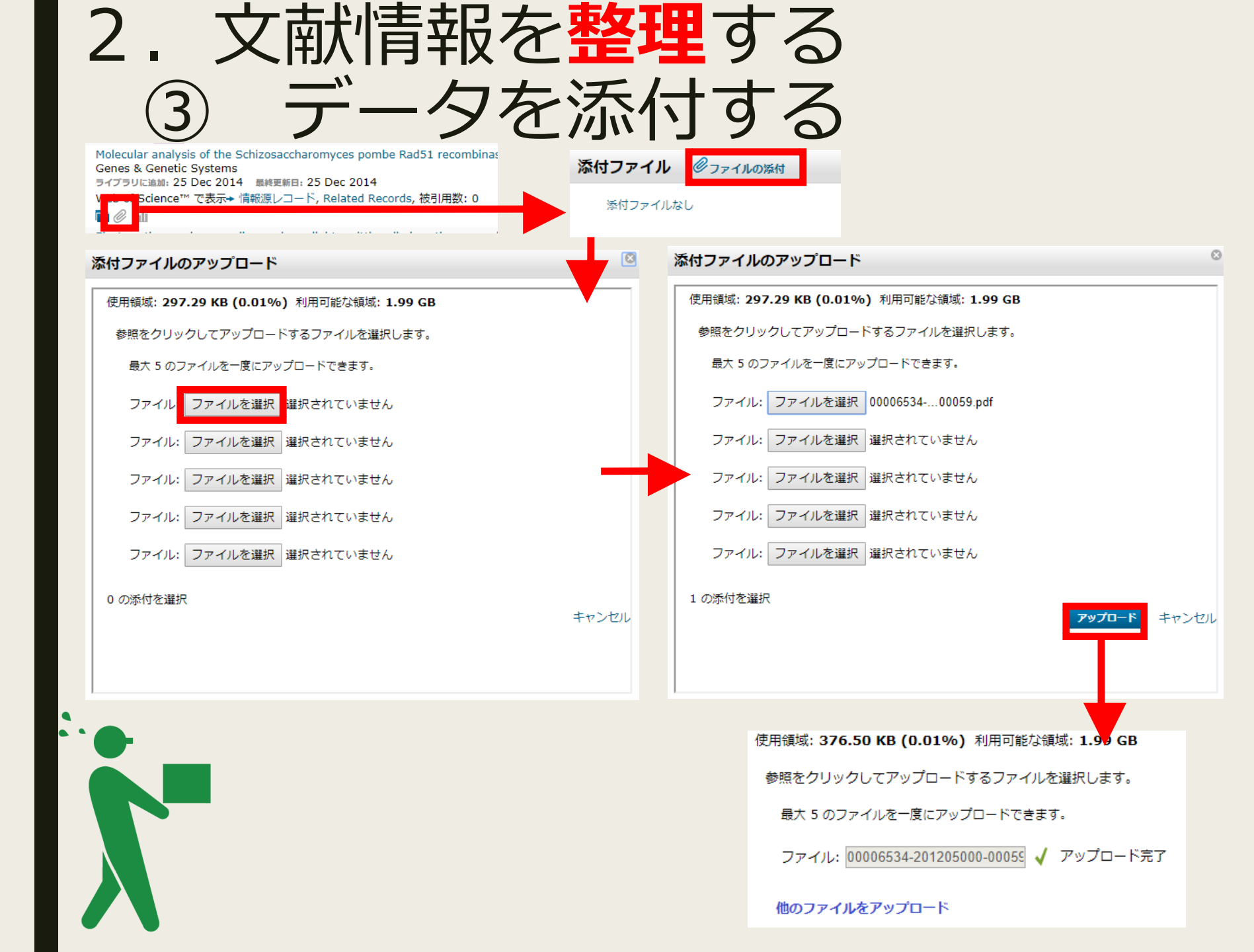

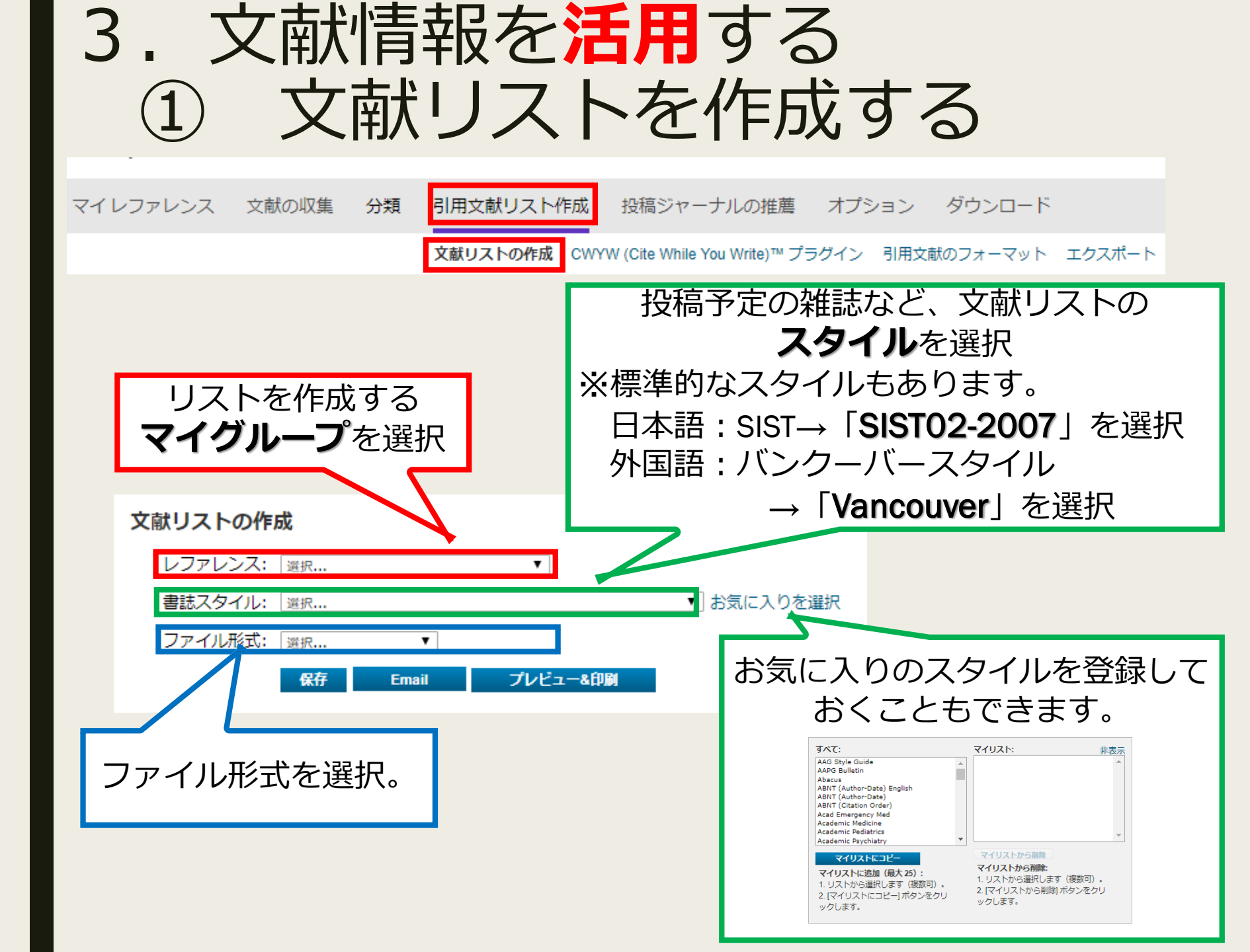

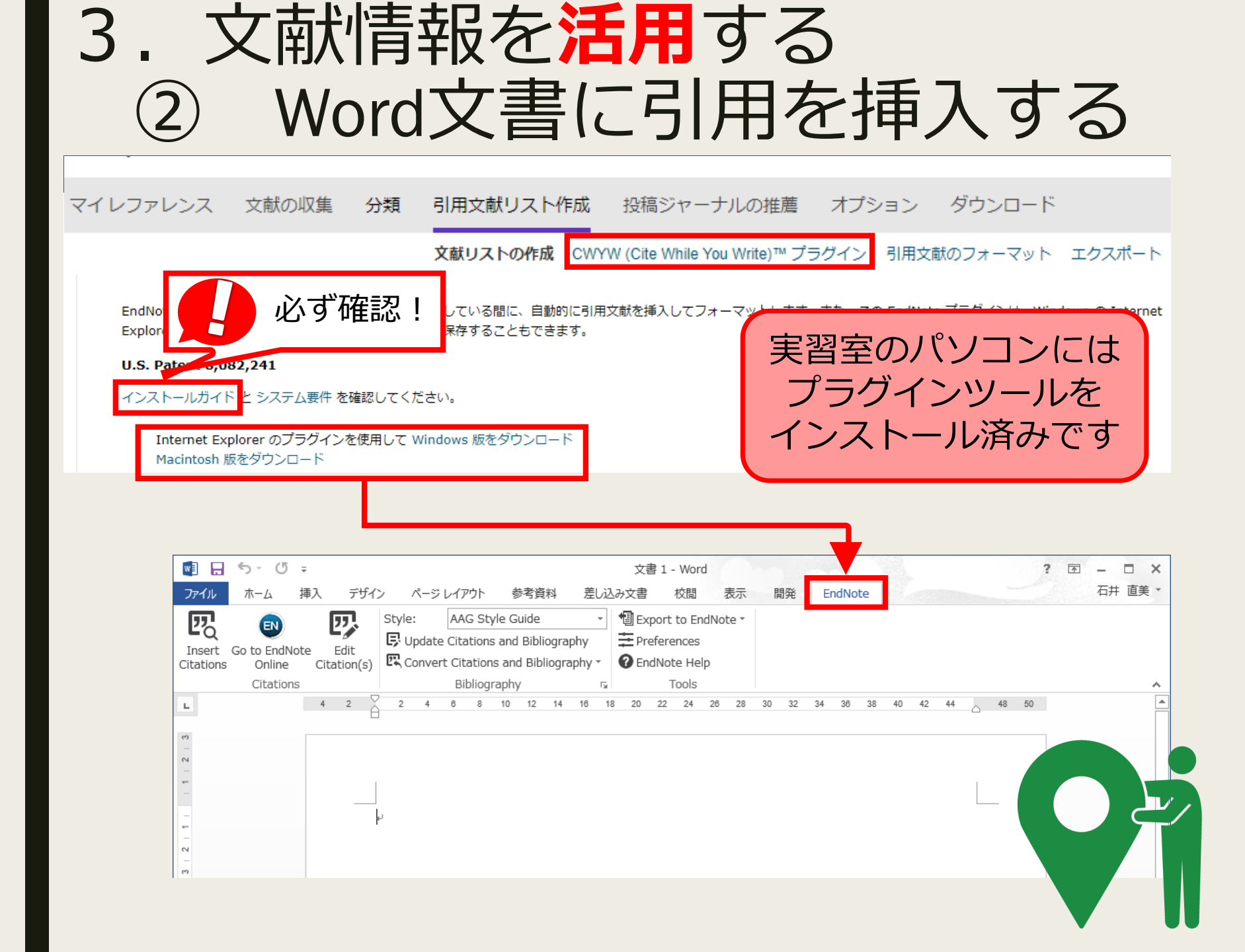

# 3. 文献情報を活用する ② Word文書に引用を挿入する

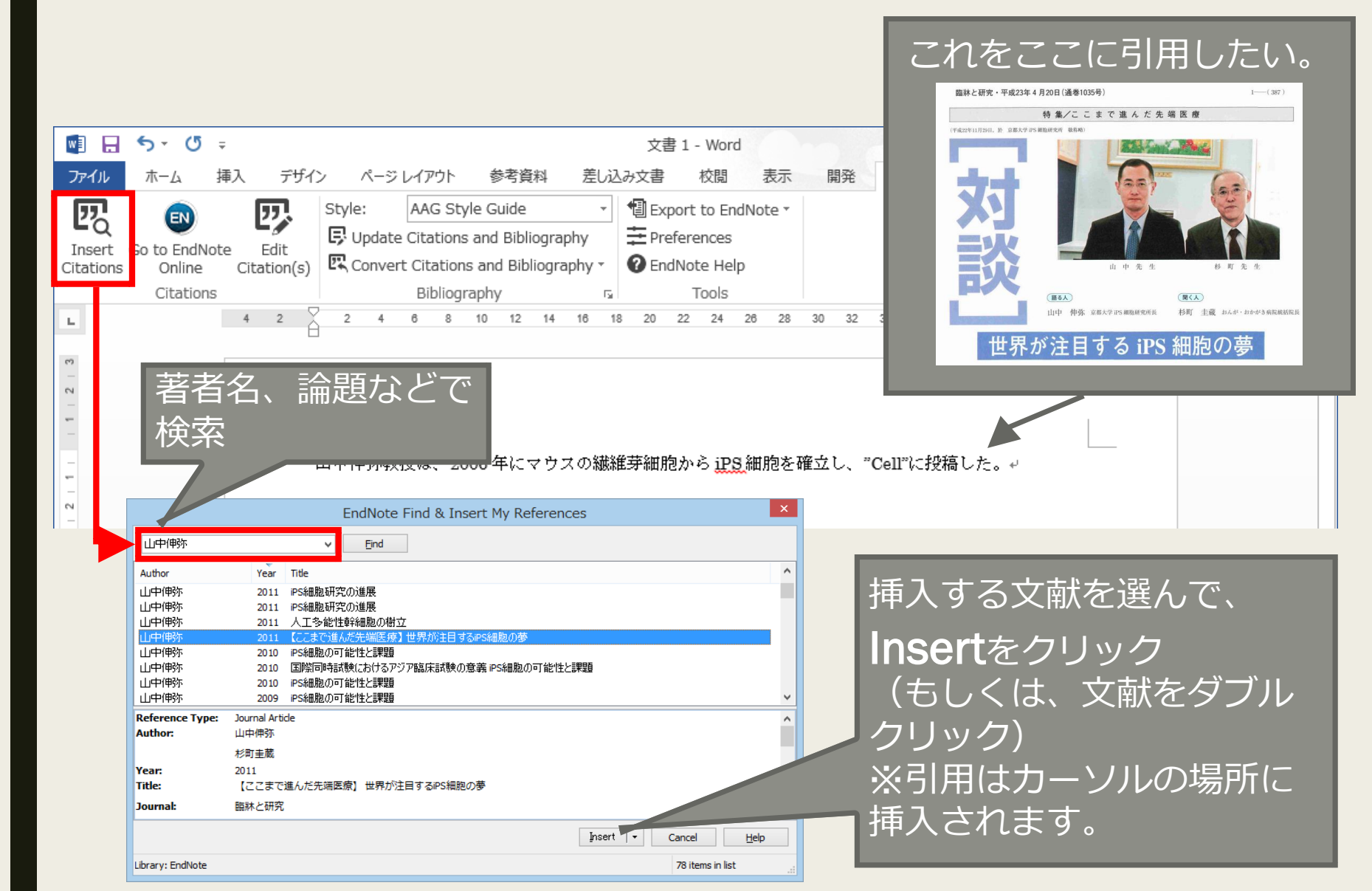

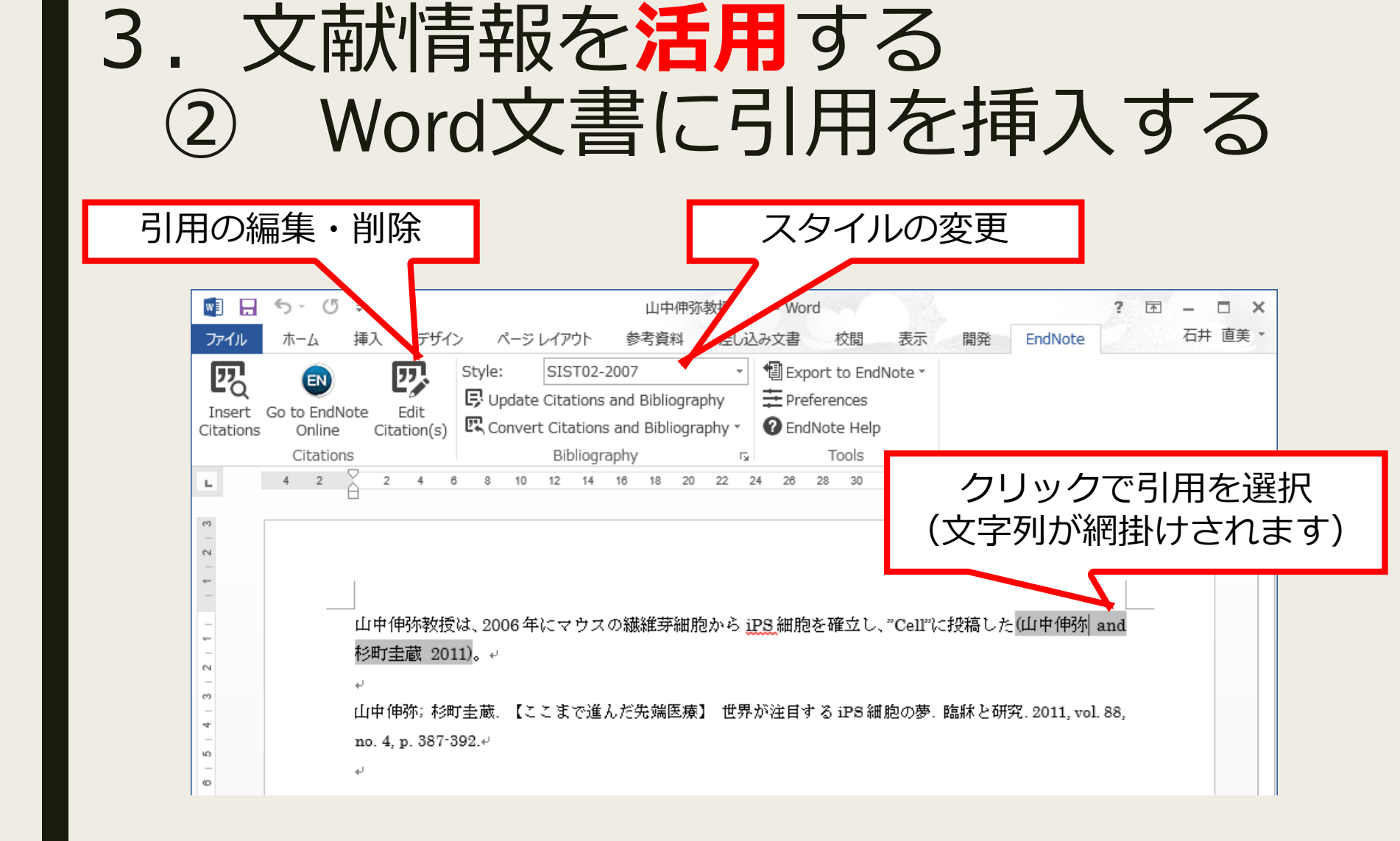

文中の引用は、選択→ドラッグで挿入場所を変更することができます。

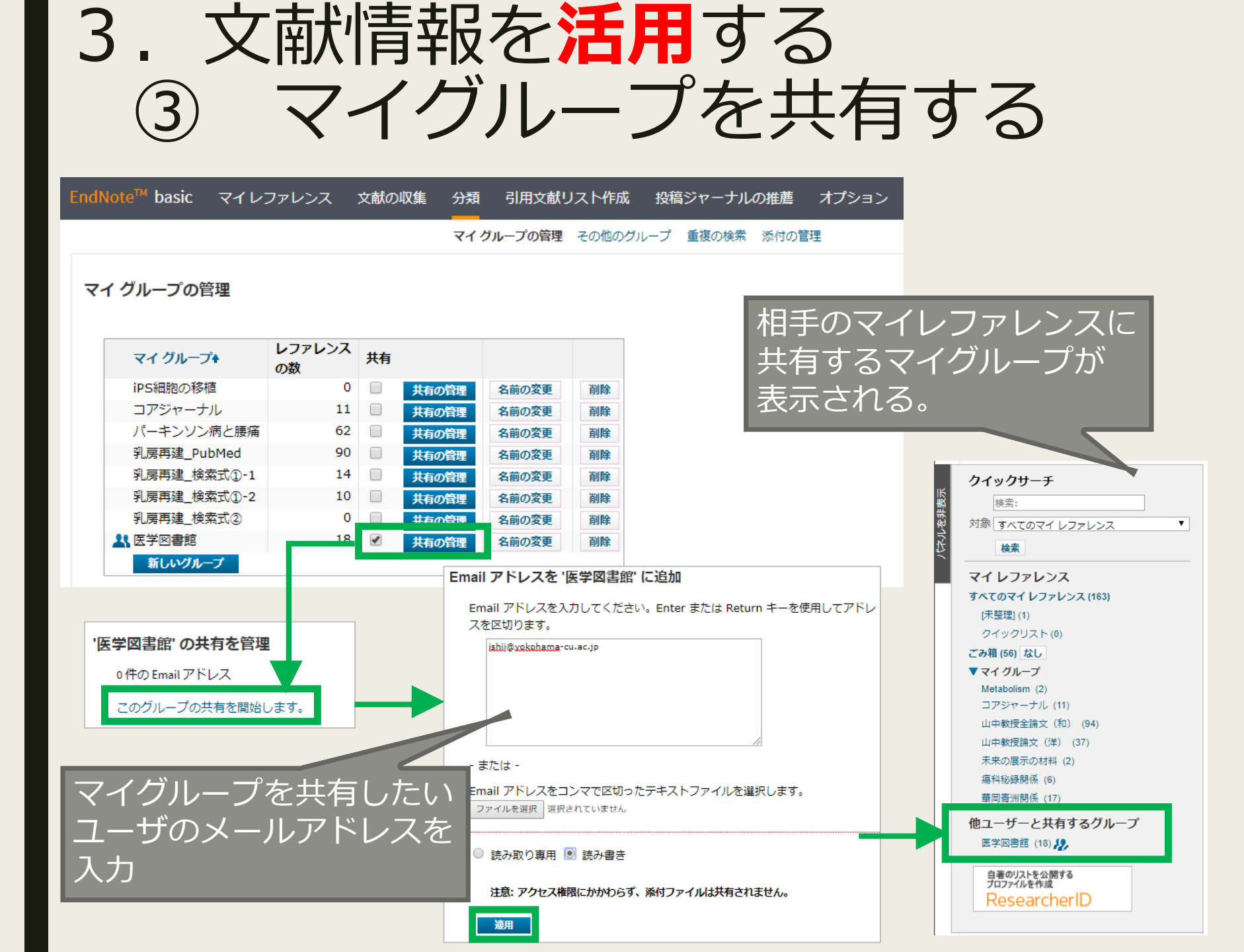

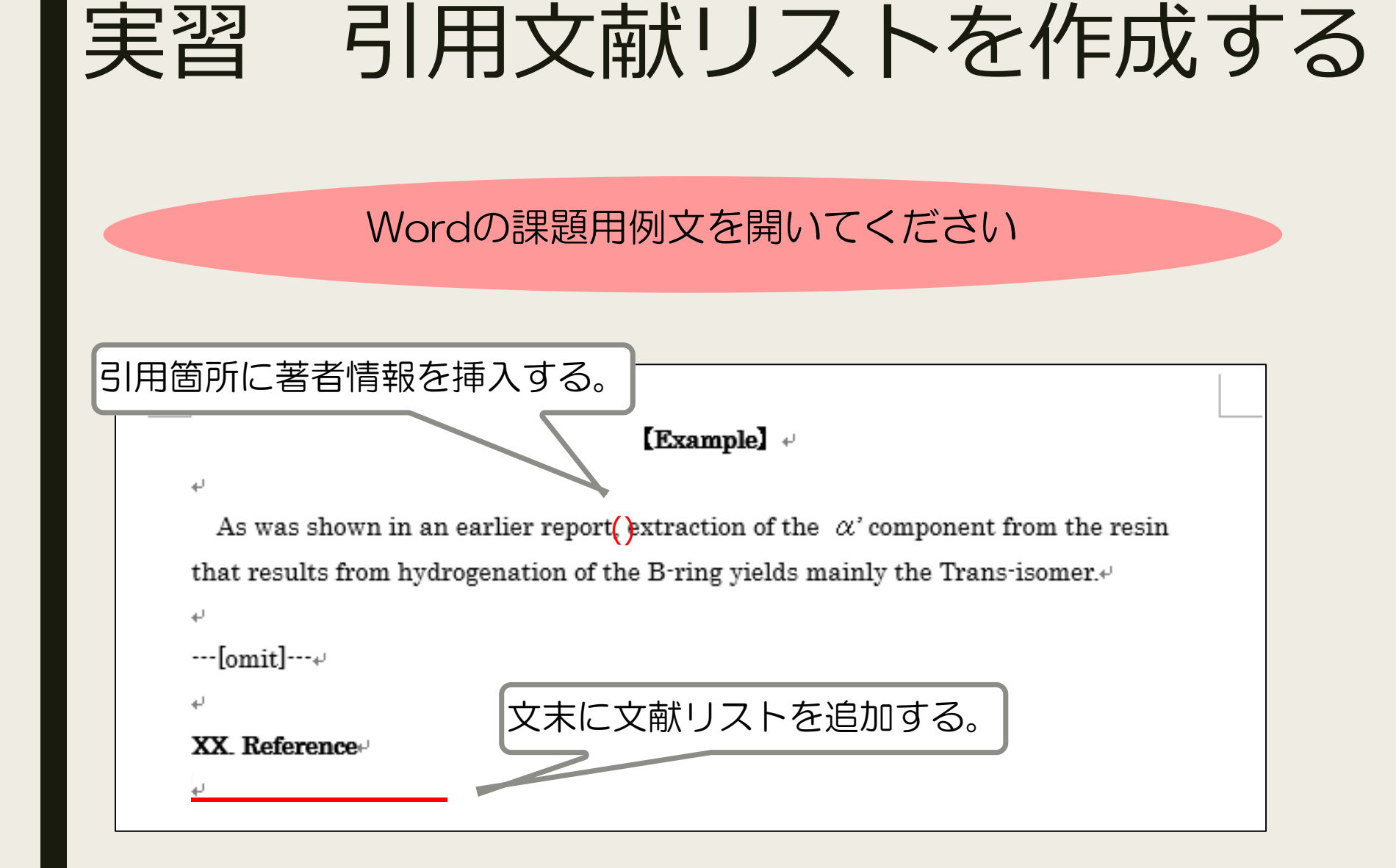

### 実習引用文献リストを作成する① Wordの準備

| ①Word文書を開き、タブを「EndNote」に切り替える                                                                                                    | EndNo<br>ログイ<br>求めら | teへの<br>ンを<br>られます。 |
|----------------------------------------------------------------------------------------------------|---------------------|---------------------|
| 図 ち · じ =                                                                                                    |                     |                     |
| ファイル ホーム 挿入 デザイン ページレイアウト 参考資料 差し込み文書 校閲                                                                                                    | 表示                  | EndNote             |
| Insert Citations       Go to EndNote Edit Online       Edit         Citations       Citations       Style:       APA 6th       Image: Citations and Bibliography         Insert Citations       Go to EndNote Edit Online       Edit       Image: Citations and Bibliography       Image: Citations and Bibliography       Image: Citations and Bibliogra | dNote ▼<br>p        |                     |
| ②「Style」から「APA 6th」を選択する                                                                                                    | 364                 | 2 2 2               |

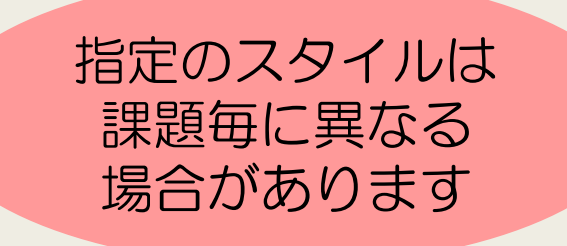

## 実習 引用文献リストを作成する② 文献を挿入する

| ファイル                              | ,<br>т–д                             | 挿入                   | デザイン                                             | ン ページ                                     | レイアウト                                              | 参考資                         | 料               | 差し                 | 込み文書                       |                           | 校閲                                    | 表示                  |      | EndNote         | 2       |
|-----------------------------------|--------------------------------------|----------------------|--------------------------------------------------|-------------------------------------------|----------------------------------------------------|-----------------------------|-----------------|--------------------|----------------------------|---------------------------|---------------------------------------|---------------------|------|-----------------|---------|
| Inser<br>Citatio                  | t Go to Endi<br>ns Online<br>Citatio | Note<br>: Cit<br>ns  | Edit<br>Edit<br>ation(s)                         | Style:<br>Update<br>Conver                | APA 6th<br>Citations a<br>t Citations<br>Bibliogra | and Bibl<br>and Bib<br>iphy | iogra<br>liogra | Ţ<br>phy<br>aphy Ţ | ] 🗐 Е<br><i>ф</i> р<br>? Е | xport<br>referent<br>ndNo | : to End<br>ences<br>te Help<br>Tools | dNote *<br>p        |      |                 |         |
|                                   | 8                                    | 2                    | 2 4                                              | 6 8                                       | 10 12 1                                            | 14 16                       | 18              | 20 2               | 22 24                      | 26                        | 28                                    | 30 32               | 34   | 36 3            | 8 40 42 |
| 2 [                               | Insert (                             | Citat                | ions」                                            | をクリ                                       | リック                                                |                             | ſ               | 1]                 | 軍入管                        | ⑤所                        | にた                                    | リーン                 | リレマ  | を指え             | Ē       |
| 9   8   7   6   5   4   3   2   1 |                                      | بہ<br>بہ<br>بہ<br>تہ | As was<br>nat resul<br>(中略) ↔<br><b>X. Refer</b> | shown in a<br>lts from hy<br><b>rence</b> | an earlier<br>drogenati                            | report,<br>on of tł         | extr<br>ne B-   | raction<br>ring y  | n of the                   | eα'<br>nainl              | compo<br>ly the                       | onent fr<br>Trans-i | om t | he resi<br>er.≁ | n       |

| G                                             | $\tau$                                                                                                    | ケボを                                                                                                    | 插入 <sup>-</sup>                                                              | する                                                                             |                                                                             |           |
|-----------------------------------------------|----------------------------------------------------------------------------------------------------|----------------------------------------------------------------------------------------------------|------------------------------------------------------------------------------|--------------------------------------------------------------------------------|-----------------------------------------------------------------------------|-----------|
|                                               |                                                                                                    | 人田へら                                                                                                    | 1中八                                                                          | 5 0                                                                            |                                                                             |           |
| education                                     |                                                                                                    | EndNote Fin                                                                                                    | d & Insert My R<br>③挿入した                                                     | eferences<br>い文献のタイト                                                           | ルや著者等に含む                                                                    | ×<br>まれ   |
| Author                                        | Year Tit                                                                                                    | de                                                                                                    | 単語を入た                                                                        | して「Find」を                                                                      | クリック                                                                        |           |
| Liu                                           | 2018 Pr                                                                                                    | eparing for Life after High                                                                                     | School: The Characteris                                                      | tics and Experiences of Youth                                                  | in Special Education. Findings                                              | fro       |
| ④候補                                           | が複数表示                                                                                                    | された場合は                                                                                                    | 対象の論文を                                                                       | ·選択                                                                            |                                                                             |           |
|                                               |                                                                                                    |                                                                                                    |                                                                              |                                                                                |                                                                             |           |
| <                                             |                                                                                                    |                                                                                                    |                                                                              |                                                                                |                                                                             | >         |
| <<br>≷eference Type:<br>Author:               | Report<br>Liu, Albert Y.<br>Lacoe, Johanna<br>Lipscomb, Stepher<br>Haimson, Joshua<br>Johnson, David R.<br>Thurlow, Martha L                                                                                                 | n                                                                                                    |                                                                              | ⑤書誌情報を<br>クリック                                                                 | E確認して「Inse                                                                  | •<br>ert_ |
| Keference Type:<br>Author:<br>Year:<br>Title: | Report<br>Liu, Albert Y.<br>Lacoe, Johanna<br>Lipscomb, Stepher<br>Haimson, Joshua<br>Johnson, David R<br>Thurlow, Martha L<br>National Center fo<br>Mathematica Polic<br>2018<br>Preparing for Life<br>National Longitudi   | n<br>                                                                                                    | d Regional, Assistance<br>aracteristics and Experie<br>Volume 3: Comparisons | ⑤書誌情報を<br>クリック<br>mces of Youth in Special Educ<br>over Time, Executive Summa  | E確認して「Inse<br>ation. Findings from The                                      | ♪<br>ert」 |
| Keference Type:<br>Author:                    | Report<br>Liu, Albert Y.<br>Lacoe, Johanna<br>Lipscomb, Stepher<br>Haimson, Joshua<br>Johnson, David R.<br>Thurlow, Martha L<br>National Center for<br>Mathematica Polic<br>2018<br>Preparing for Life<br>National Longitudi | n<br>or Education Evaluation an<br>y Research, Inc<br>after High School: The Cha<br>inal Transition Study 2012. | d Regional, Assistance<br>aracteristics and Experie<br>Volume 3: Comparisons | ⑤書誌情報を<br>クリック<br>ences of Youth in Special Educ<br>over Time, Executive Summa | E確認して「Inse<br>ation. Findings from The<br>rv. NCFE 2018-4008<br>Cancel Help | ><br>ertJ |

#### 引用文献挿入後のWord文書 Example 🗸 As was shown in an earlier report (Robinson, 2018), extraction of the $\alpha$ ' component from the resin that results from hydrogenation of the B-ring yields mainly the Transisomer.⊬ カーソル位置に「(著者,出版年)」が挿入される ₽ ---[omit]---+ XX. Reference 文末に文献リストが追加される Robinson, C. (2018). The Landscape of Professional Doctorate Provision in English Higher Education Institutions: Inconsistencies, Tensions and Unsustainability. London Review of Education, 16(1), 90-103. ↔

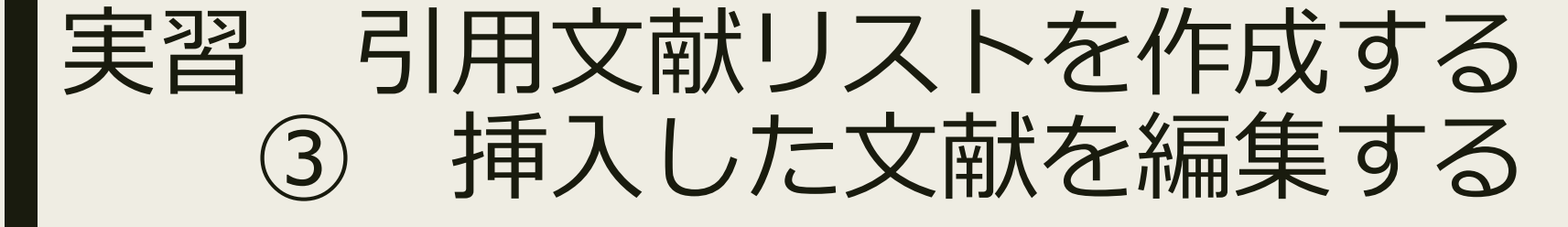

| אדיראי<br>אורי<br>גערי<br>גערי<br>גערי<br>גערי<br>גערי<br>גערי<br>גערי<br>גע | π−Δ<br>Go to EndNo<br>Online<br>Citations<br>6 4 2 | 挿入 デザイン<br>Dete Edit<br>Citation(s)                            | ページレイアウト<br>tyle: APA 6th<br>Update Citations<br>Convert Citation<br>Bibliogr | 参考資料<br>and Bibliogra<br>s and Bibliogra<br>aphy<br>Citatic | 差し込み文書<br>・<br>phy<br>aphy ・<br>「」 こ End<br>20 22 24 2<br>ON (S) 」 | 校開<br>ort to EndNot<br>erences<br>Note Help<br>Tools<br>をク | 表示<br>ote *<br>リッ         | 28 22 4<br>ク                | 0, 42 44 48 |      |   |
|------------------------------------------------------------------------------|----------------------------------------------------|----------------------------------------------------------------|-------------------------------------------------------------------------------|-------------------------------------------------------------|--------------------------------------------------------------------|------------------------------------------------------------|---------------------------|-----------------------------|-------------|------|---|
|                                                                              |                                                    | ب<br>As was sh<br>from the rea<br>isomer.<br>ب<br>ب<br>[omit]ب | iown in an earlier<br>sin that results fr                                     | <b>[E</b><br>r report(Robi<br>om hydrogen                   | xample】 ↔<br>nson, 2018), ex<br>action of the B-                   | traction of<br>ring yields                                 | îthe α'c<br>s mainly t    | omponent<br>he Trans-       |             |      |   |
|                                                                              |                                                    | ب<br><b>XX. Referer</b><br>ب                                   | ICe+1                                                                         | Ĺ                                                           | ①対象                                                                | の文                                                         | 献を                        | クリッ                         | ック(歴        | 反転する | ) |
|                                                                              |                                                    | Robinson, C<br>Edua<br><i>Revi</i>                             | . (2018). The Land<br>cation Institutions<br><i>iew of Education, 2</i>       | scape of Profe<br>: Inconsisten<br>1 <i>6</i> (1), 90-103.  | essional Doctor<br>cies, Tensions a<br>↓                           | ate Provisio<br>nd Unsust <i>a</i>                         | on in Engl<br>ainability. | ish Higher<br><i>London</i> |             |      |   |

# 実習引用文献リストを作成する③ 挿入した文献を編集する

| En                                        | dNote Edit & Manage Cit | tations          | ×                     |
|-------------------------------------------|-------------------------|------------------|-----------------------|
| Citation                                  | Co Library              |                  |                       |
| (Robinson, 2018)                          |                         |                  |                       |
| 👔 🖶 Robinson, 2018, The Lan               | . 1 Traveling Library   | Edit Reference   |                       |
|                                           |                         | Remove Citation  |                       |
| FEdit Reference                           | ce」→                    | Insert Citation  |                       |
| <b>FRemove Cita</b>                       | _<br>tion」で文献を削除        | Update from My   | Library               |
|                                           |                         |                  |                       |
|                                           |                         |                  | of the $\alpha'$ comp |
|                                           |                         |                  | c mainly the T        |
|                                           |                         |                  | s manny the r         |
| Г                                         | Exclude author          | と「Exclude year」に | チェックを                 |
| Edit Citation Reference 入                 | れると、本文に挿入               | した引用情報が非表示       | こなる                   |
| Exclude author                            | Exclude year            |                  |                       |
| Tools 🔻                                   |                         | OK Cancel Help   |                       |
| Totals: 1 Citation Group, 1 Citation, 1 R | eference                |                  |                       |
|                                           |                         |                  | ion in English I      |

### 4. さまざまな文献管理ツール

|                    | EndNote Basic    | Mendeley         | EndNote<br>デスクトップ |
|--------------------|------------------|------------------|-------------------|
| 料金                 | 市大所属者は<br>無料     | 無料               | 約58,000円          |
| 引用スタイル数            | 3,700種以上         | 7,000種以上         | 7,000種以上          |
| スタイルの編集            | ×                | $\bigtriangleup$ | $\bigcirc$        |
| 書誌データから<br>PDF自動DL | ×                | $\bigcirc$       | $\bigcirc$        |
| ファイル添付             | ○ <b>(2GBまで)</b> | ○ <b>(2GBまで)</b> | $\bigcirc$        |
| PubMedからの<br>取り込み  | $\bigcirc$       | △(1件ずつ)          | $\bigcirc$        |
| 医中誌からの<br>取り込み     | $\bigcirc$       | $\bigcirc$       | $\bigcirc$        |
| インターフェイス           | 日本語              | 英語               | 英語                |